# Smart box מדריך למשתמש התקנה עצמית

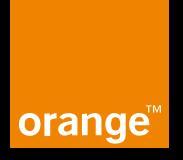

#### תכולת הערכה

### שלב א׳ - חיבור לחשמל וחיווי נוריות

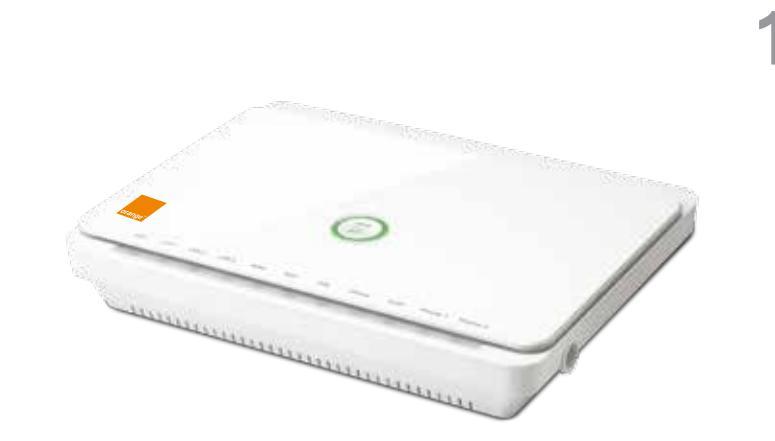

1 מחבר חשמלי

1 כבל DSL, שחור עם מחבר שחור עבור חיבור לשקע DSL (לקוח בתשתית אינטרנט חברת בזק)

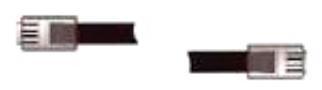

1 כבל רשת <mark>צהוב</mark> עבור חיבור למחשב או מודם כבלים של HOT (לקוח בתשתית אינטרנט חברת HOT)

2 כבלי טלפון אפורים לחיבור מכשירי טלפון

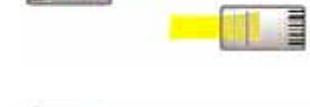

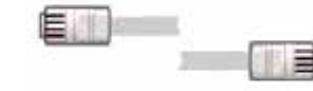

# 2

#### חיבור לחשמל

חבר את כבל החשמל אל שקע ה-POWER ואת תקע החשמל לשקע החשמל בקיר.

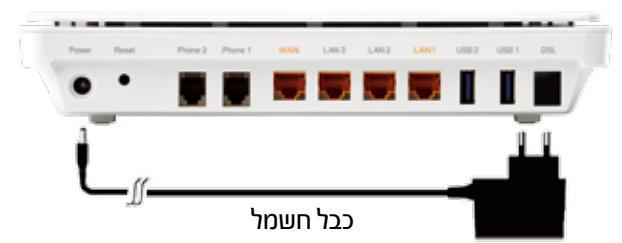

#### חיווי נוריות

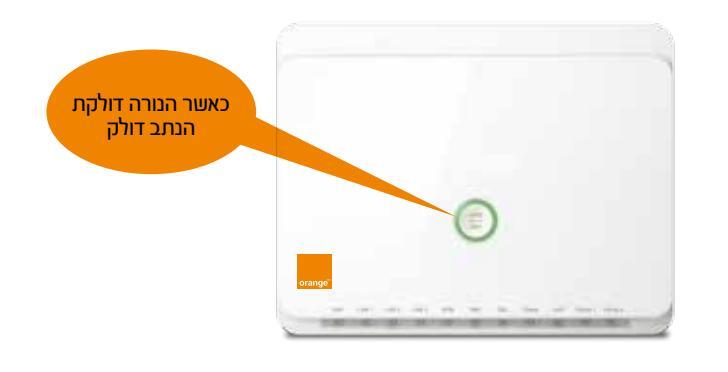

| power          | lan<br>1-3                         | WAN                                           | WiFi                            | DSL                                                                        | Online                     | Voip                      | Phone1/2                                | מצב<br>נורית |
|----------------|------------------------------------|-----------------------------------------------|---------------------------------|----------------------------------------------------------------------------|----------------------------|---------------------------|-----------------------------------------|--------------|
| המכשיר<br>פעיל | זוהה<br>מחשב<br>מחובר              | זוהה מודם<br>מחובר<br>ה-WAN<br>(תשתית<br>HOT) | רשת<br>אלחוטית<br>פעילה         | נוצר<br>חיבור DSL<br>(תשתית<br>בזק)                                        | חיבור<br>אינטרנט<br>פעיל   | שירות<br>הטלפוניה<br>פעיל | הרמת<br>שפורפרת                         | קבוע         |
|                | מתבצעת<br>תעבורת<br>נתונים<br>ברשת | תעבורת<br>אינטרנט<br>פעילה                    | מתבצעת<br>תעבורת<br>נתונים ברשת | הבהוב<br>קבוע - DSL<br>לא מסונכרן<br>הבהוב איטי/<br>מהיר - שלבי<br>סינכרון | תעבורת<br>אינטרנט<br>פעילה | שיחת<br>טלפון<br>פעילה    | זוהתה שיחה<br>פעילה<br>בטלפון<br>המחובר | מהבהב        |

הטקסט בחוברת מנוסח בלשון זכר, אך פונה לשני המינים.  $^{st}$ 

#### חיבור רשת לפס רחב מתחלק על פי 2 סוגי התשתית: בזק ו-HOT

באם קיים נתב נוסף בבית עליך לנתק אותו.

#### ההבדלים העיקריים הם:

- חיבור לרשת פו רחב בתשתית בזק (כפי שמתואר בדף מספר 4) שימוש במיקרו פילטר וחיבור כל הכבלים ל-Smart box
  - חיבור לרשת פם רחב בתשתית הכבלים HOT (כפי שמתואר בדף מספר 5) שימוש במודם חיצוני שמסופק ע״י חברת HOT

שימו לב, ישנו חיווי נורות שונה במקצת בין החיבורים השונים על כי התשתית אשר מכורט בדכים 4 ו-5.

בסיום שלב ב׳ - מתבצעת משיכת הנתונים ע״י ה-Smart box, פעולה זו נמשכת 10 דקות, בזמן זה הנורות יהבהבו, ייכבו ויידלקו בשנית. אין לנתק את ה-Smart box מהחשמל עד סיום התהליך. בתום התהליך ה-Smart box מחובר לאינטרנט.

> לחיבור לרשת פס רחב בתשתית בזק יש לעבור לעמוד 4. לחיבור רשת פס רחב בתשתית כבלים HOT יש לעבור לעמוד 5.

## 4

#### חיבור לרשת פס רחב בתשתית בזק

נחבר את כבל ה-DSL (שחור) מיציאת ה-ADSL במיקרו פילטר לכניסת ה-DSL ב-Smart box. ה-Smart box ימשוך את נתוני המנוי שלכם, פעולה זו עלולה להימשך 10דקות, במהלכה הנורות יהבהבו, ייכבו ויידלקו שנית.

אין לנתק את ה-Smart box מהחשמל עד סיום התהליך. בסיום שלב זה ה-Smart box מחובר לאינטרנט.

שים לב, במידה והמחשב מחובר לנתב תתאפשר גלישה באינטרנט.

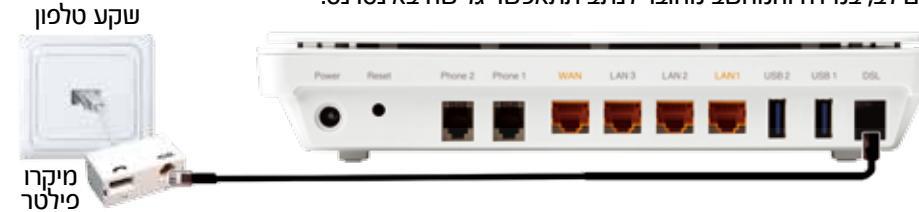

#### חיווי נוריות

בתום תהליך החיבור נורית ה-online תידלק בצבע ירוק, נורית ה-DSL תידלק בצבע ירוק קבוע, נורית ה-WiFi תידלק בצבע ירוק קבוע.

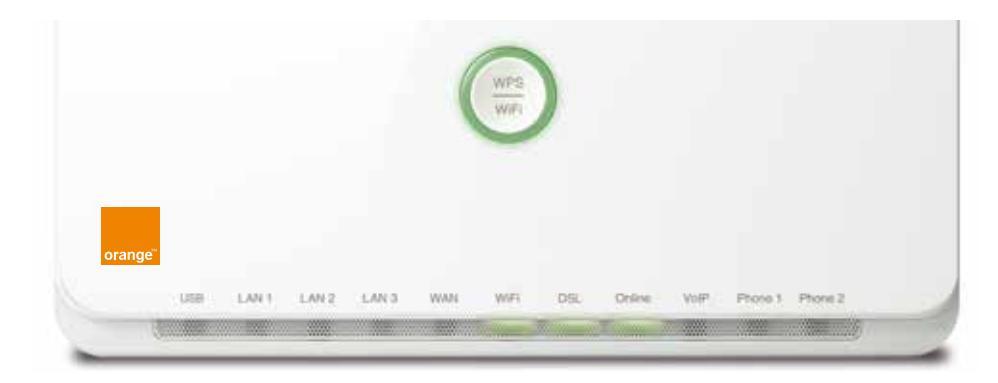

| power       | WiFi                         | DSL                                                             | Online                  | מצב נורית |
|-------------|------------------------------|-----------------------------------------------------------------|-------------------------|-----------|
| המכשיר פעיל | רשת אלחוטית פעילה            | נוצר חיבור DSL (תשתית בזק)                                      | חיבור אינטרנט פעיל      | קבוע      |
|             | מתבצעת תעבורת<br>נתונים ברשת | הבהוב קבוע -DSL לא מסונכרן<br>הבהוב איטי/מהיר - שלבי<br>סינכרון | תעבורת אינטרנט<br>פעילה | מהבהב     |

ג במידה ואין ברשותך מיקרו-פילטר, יש לגשת לאסוף אחד מחנות בזק סטור הקרובה אליך.

#### חיבור לרשת פס רחב בתשתית כבלים HOT

נחבר את הכבל רשת מיציאת ה-ETHERNET של המודם (HOT) לכניסת ה-WAN ב-Smart box. ה-Smart box ימשוך את נתוני המנוי שלכם, פעולה זו עלולה להימשך כ-10דקות, במהלכה הנורות יהבהבו, ייכבו ויידלקו שנית. אין לנתק את ה-Smart box מהחשמל עד סיום התהליך. בסיום שלב זה ה-Smart box מחובר לאינטרנט.

שים לב, במידה והמחשב מחובר לנתב תתאפשר גלישה באינטרנט.

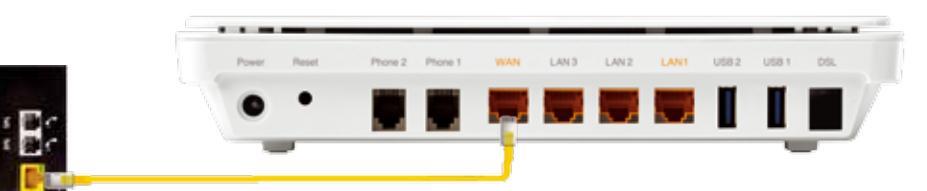

#### חיווי נוריות

בתום תהליך החיבור נורית ה-online תידלק בצבע ירוק, נורית ה-WAN תידלק בצבע ירוק, נורית ה-WiFi תידלק בצבע ירוק קבוע.

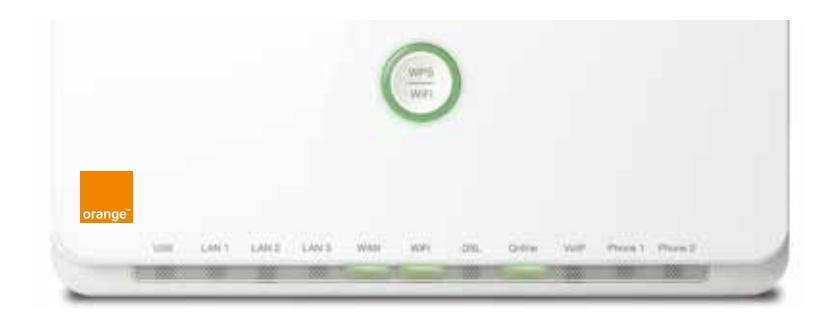

| power       | WAN                                            | WiFi                         | Online                  | מצב נורית |
|-------------|------------------------------------------------|------------------------------|-------------------------|-----------|
| המכשיר פעיל | זוהה מודם מחובר<br>לכניסת ה-WAN<br>(תשתית HOT) | רשת אלחוטית פעילה            | חיבור אינטרנט פעיל      | קבוע      |
|             | תעבורת אינטרנט פעילה                           | מתבצעת תעבורת נתונים<br>ברשת | תעבורת אינטרנט<br>פעילה | מהבהב     |

## 6

#### Smart box- חיבור מחשב באמצעות כבל רשת ישירות ל

נחבר את כבל הרשת הצהוב מכניסת הרשת במחשב לאחת מכניסות ה-LAN ב-Smart box, לאחר חיבור המחשב נוכל לגלוש באינטרנט. \* ניתן להשתמש בכבל רשת קיים.

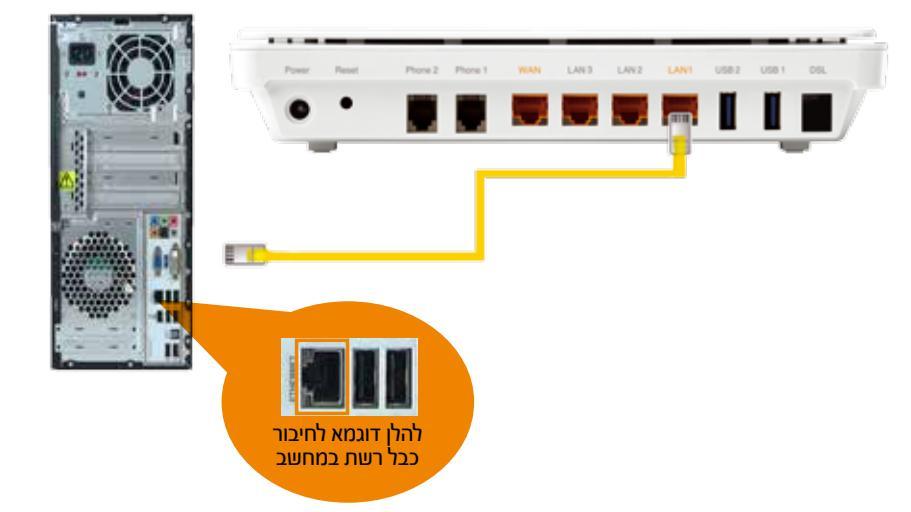

0 🙆 🦳

## 7

שימו לב, ניתן לגשת ל-Smart box ולהגדיר רשת אלחוטית ב-2 דרכים: מחשב שמחובר בכבל ומחשב בחיבור אלחוטי.

#### **1. מחשב שמחובר בכבל**

במידה ותרצה להגדיר שם רשת וסיסמא חדשים, הנך יכול לעבור לעמוד הבא.

#### 2. מחשב בחיבור אלחוטי

ה-Smart box מגיע עם הגדרות רשת אלחוטית ראשוניות. הגדרות הרשת האלחוטית (SSID) והסיסמא (WPA Key) מודפסים על תווית ה-Smart box. 1. יש לחפש במנהל הרשת של המחשב שלכם, אחר הרשת האלחוטית הזמינה כפי שהופיעה על תווית ה-SSID (Smart box).

2. הזינו את הסיסמא המודפסת על גבי תווית המכשיר (WPA Key).

3. במידה שה-SSID והסיסמא הנכונים הוכנסו בהגדרות הרשת האלחוטית, הקישור האלחוטי יבוצע באופן אוטומטי.

. על מנת לשנות את הגדרות הרשת הביתית האלחוטית והסיסמא, יש לעבור לעמוד 8.

#### **1. פתיחת דף אינטרנט**

8

נפתח את אחד הדפדפנים במחשב שלך משולחן העבודה על ידי לחיצה כפולה על הדפדפן המבוקש.

#### 2. כניסה לממשק ה-Smart box

נקליד בשורת הכתובת את הכתובת הבאה: http://smartbox.home (לחילופין ניתן להקיש 192.168.1.1 ) ולאחר מכן נלחץ על מקש ה-Enter במקלדת.

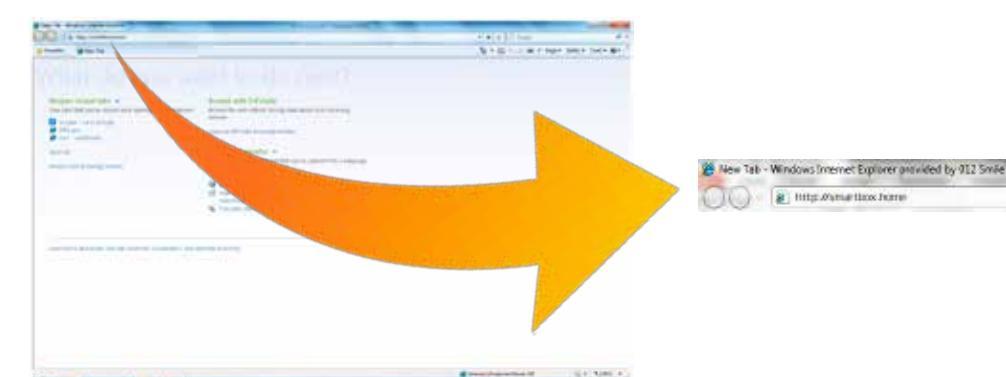

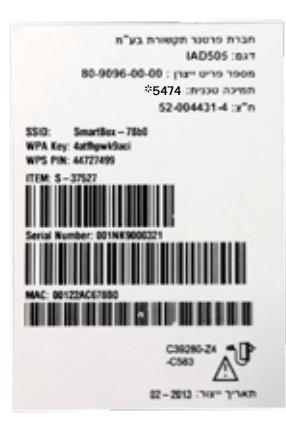

מדבקה בגב Smart box

#### 4. עמוד הבית הינו נגיש, ידידותי ומאפשר להגדיר ולשלוט בקלות בממשק ה-Smart box ונתוני המערכת

| • srange • 0                                                                                    | 192                                   | 11.59<br>2.168.1.1                                                                              | • 🗉 🛆                              |
|-------------------------------------------------------------------------------------------------|---------------------------------------|-------------------------------------------------------------------------------------------------|------------------------------------|
|                                                                                                 | SmartBox M                            | lanagement Console                                                                              |                                    |
| ge'                                                                                             |                                       |                                                                                                 | 🎝 Die Meis i 🐠 Hep ( 🕑 Noiscer ) 🐒 |
| Home                                                                                            | Internet Connection                   | Services                                                                                        | 🅟 System                           |
| Overview Map View Wirel                                                                         | *18                                   |                                                                                                 |                                    |
| Welcome home. This ;<br>problems.<br>Bystem Status                                              | age provides a quick overview of your | home network status, and may assist                                                             | t you with resolving network       |
| WAN PTM over                                                                                    | DSL                                   |                                                                                                 | @ Connected                        |
| Connection Type:<br>IP Address:<br>Default Cotaway:                                             |                                       | PTM over OSL/PPPuE, 53.7 Hbps<br>109.160.160.106<br>82.102.129.36                               |                                    |
| - System Informa                                                                                | tion                                  |                                                                                                 |                                    |
| Gateway ID:<br>Software Version:<br>System Has Been Up F<br>WAN Connection Durat<br>Local Time: | oet<br>Islam                          | 0015W5000001<br>0.0.36.3.57<br>1 houd 36 minutes<br>1 houd 34 minutes<br>3 un 22, 2014 11:39:15 |                                    |
| Network Devices                                                                                 |                                       |                                                                                                 |                                    |
| d Wireless Netwo                                                                                | rk - Smartbox 130 Mbps                |                                                                                                 | 4 Camputer Connected               |
| <u>କ</u> ) ୍ "                                                                                  | hria-iPad (yeu) 192.166.1.3           | Connected for 2h/2h1 at<br>dS-0H0ps<br>Signal Strength: Excelent<br>(190%)                      |                                    |
| 🚽 Wireless Netwo                                                                                | rk - Smartbox-HD 300 Mbps             |                                                                                                 |                                    |

#### 3. לצורך כניסה ראשונית נזין את הפרטים הבאים:

- גקיש את המילה home באותיות קטנות באנגלית. \*
  - \* בשדה הסיסמא או password נקיש 12345678
  - . 12345678 אשר יופיע מתחת נקליד שוב את הסיסמא confirm password
    - .next-יש ללחוץ על כפתור ה

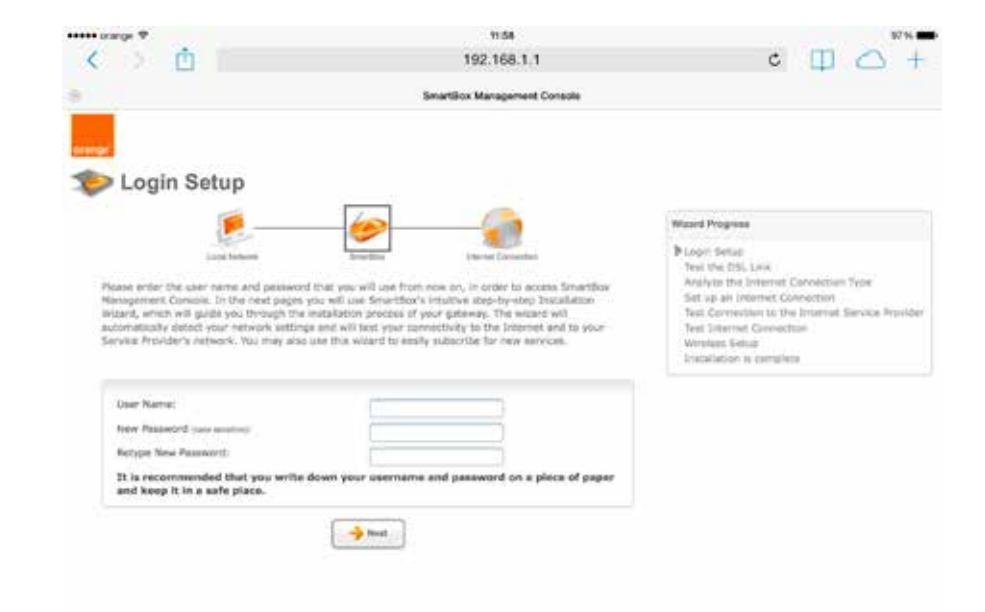

#### הגדרת רשת אלחוטית

#### הגדרת רשת אלחוטית

# 11

#### .5 רשת אלחוטית

על מנת לשנות את הגדרות הרשת הביתית האלחוטית, יש ללחוץ על ה-Wireless בתפריט.

#### הגדרת רשת

1. שינוי סיסמת גישה לרשת האלחוטית - ניתן לשנות את הסיסמא של הרשת האלחוטית בשדה Global wireless password.

2. שינוי שם הרשת האלחוטית - ניתן לשנות את שם הרשת האלחוטית בשדה Network Name (SSID).

3. לאחר כל שינוי יש ללחוץ על Apply, על מנת לשמור את ההגדרות החדשות.

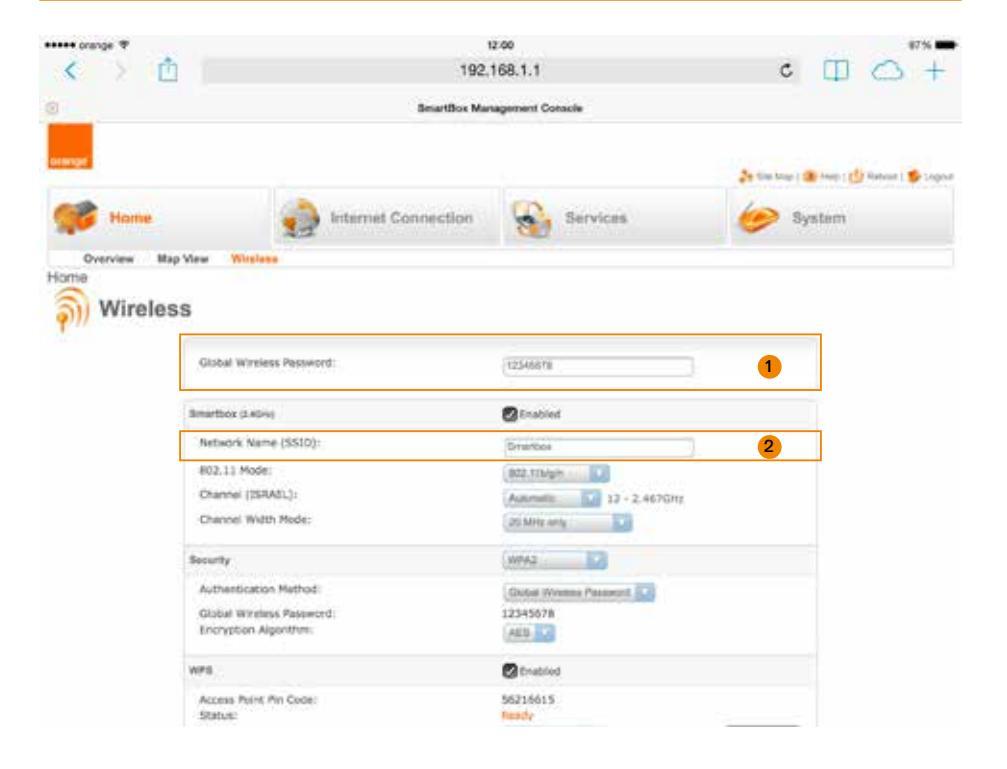

# 12

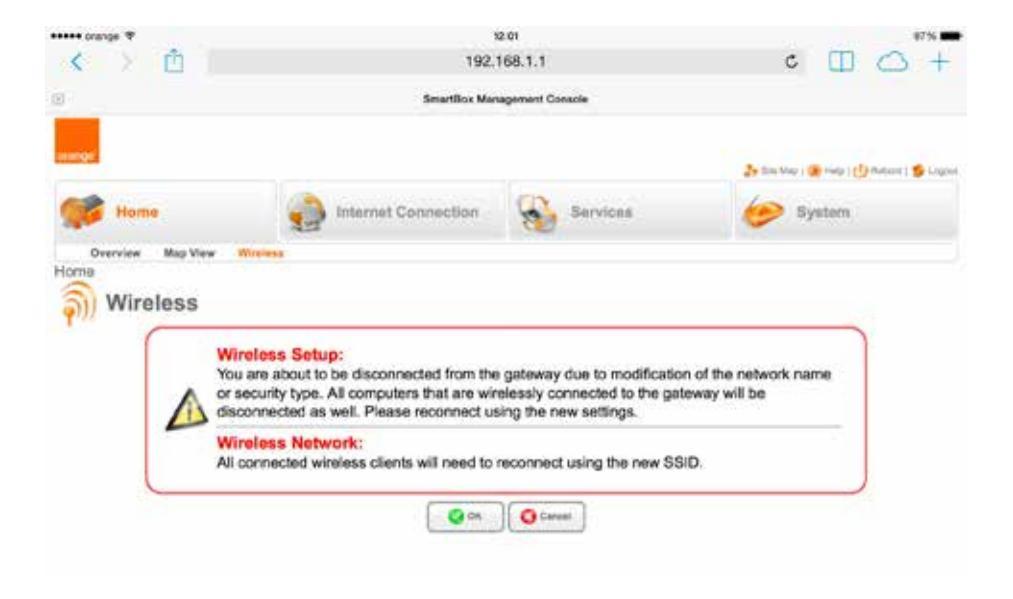

OK יש ללחוץ על

- כעת ניתן להתחבר לרשת האלחוטית החדשה ולגלוש באינטרנט. \*
- \* במידה וקיימים ברשותך התקנים נוספים המשתמשים ברשת האלחוטית (כגון: אייפד, סמארטפון) יש לבצע התחברות לרשת האלחוטית החדשה גם בהם.

#### Smart box- חיבור מכשיר טלפון ישירות ל

נחבר את אחד מכבלי הטלפון האפורים לבסים של מכשיר טלפון ואת צדו השני נחבר לאחת מכניסות ה-Phone ב-Smart box.

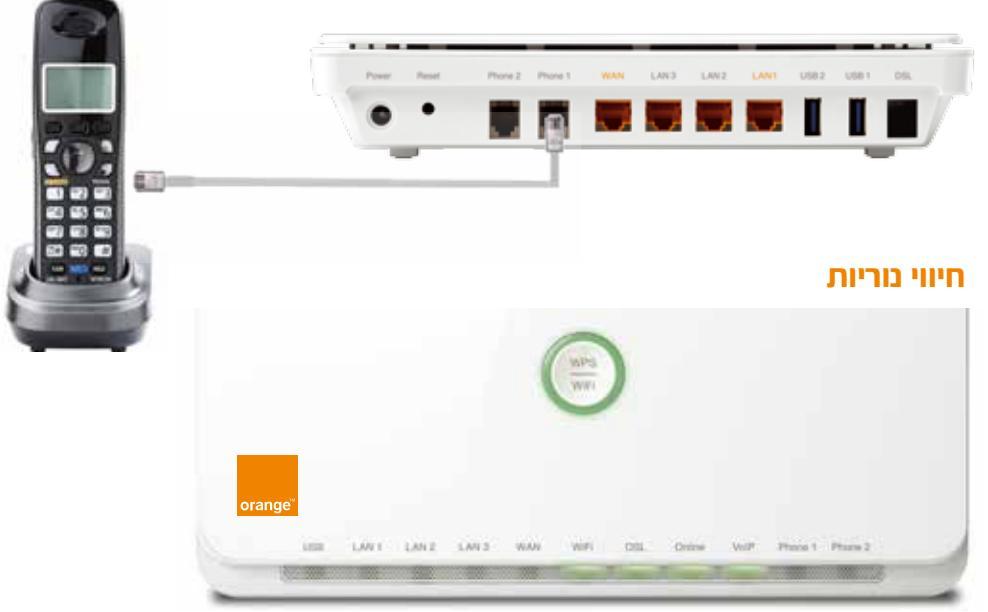

| power          | WAN                                                      | WiFi                            | DSL                                                                | Online                     | Voip                      | Phone1/2                                   | מצב<br>נורית |
|----------------|----------------------------------------------------------|---------------------------------|--------------------------------------------------------------------|----------------------------|---------------------------|--------------------------------------------|--------------|
| המכשיר<br>פעיל | זוהה מודם<br>מחובר<br>הלכניסת<br>MAN-a<br>(תשתית<br>HOT) | רשת<br>אלחוטית<br>פעילה         | נוצר חיבור DSL<br>(תשתית בזק)                                      | חיבור<br>אינטרנט<br>פעיל   | שירות<br>הטלפוניה<br>פעיל | הרמת<br>שפורפרת                            | קבוע         |
|                | תעבורת<br>אינטרנט<br>פעילה                               | מתבצעת<br>תעבורת<br>נתונים ברשת | הבהוב קבוע -DSL<br>לא מסונכרן<br>הבהוב איטי/מהיר -<br>שלבי סינכרון | תעבורת<br>אינטרנט<br>פעילה | שיחת<br>טלפון<br>פעילה    | זוהתה<br>שיחה<br>פעילה<br>בטלפון<br>המחובר | מהבהב        |

# 14

| פרטי כניסה לנתב:            |
|-----------------------------|
| שם משתמש:                   |
| סיסמא:                      |
|                             |
| פרטי התחברות לרשת האלחוטית: |
| שם משתמש:                   |
| סיסמא:                      |
|                             |

לתמיכה טכנית יש להתקשר ל-5474\*

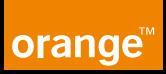